## Запись на прием к врачу через ЕСИА

1. Авторизуйтесь на официальном портале записи на прием к врачу в Мурманской области по адресу:

## http://reg.polarmed.ru/

| Explain and Sand Screenabula<br>Официальный портал<br>записи на прием к врачу<br>в Мурманской области<br>Версия для слабовидящих | Запись<br>к врачу – ЕСИА Учреждений –                                                                                                    |
|----------------------------------------------------------------------------------------------------|----------------------------------------------------------------------------------------------------|
|                                                                                                    | Запись на прием к врачу с помощью портала возможно в том случае, если<br>Ваписаться на прием к врачу с помощью портала возможно в том случае, если<br>Ваши личные данные (паспорт, полис ОМС и т.п.) зарегистрированы в базе данных<br>поликлиники. |
|                                                                                                    | Свободная<br>запись к врачу<br>Запись на прием к врачам,<br>к воторым ке ребуется<br>направление.                                                                                                    |
|                                                                                                    |                                                                                                    |
| http://teg.polarmed.ru/                                                                                                    |                                                                                                    |

Нажав «Войти через ЕСИА» Вы будете перенаправлены на страницу, где необходимо ввести учетные данные, указанные при регистрации на Госуслугах.

| Erghin and Send Screenshols               | Сосуслуги<br>Доступ к сервисам<br>электронного правительства |
|-------------------------------------------|--------------------------------------------------------------|
|                                           | Вход                                                         |
|                                           | Мобильный телефон или почта                                  |
|                                           | Пароль                                                       |
|                                           | Войти<br>Чужой компьютер Восстановить пароль                 |
| hitps://esia.gosusiugi.ru/dp/t/ogin?cc=bp |                                                              |

В случае успешной авторизации Вы будете вновь перенаправлены на портал записи на прием к врачу.

2. Далее необходимо нажать «Запись к врачу» и выбрать необходимый пункт меню.

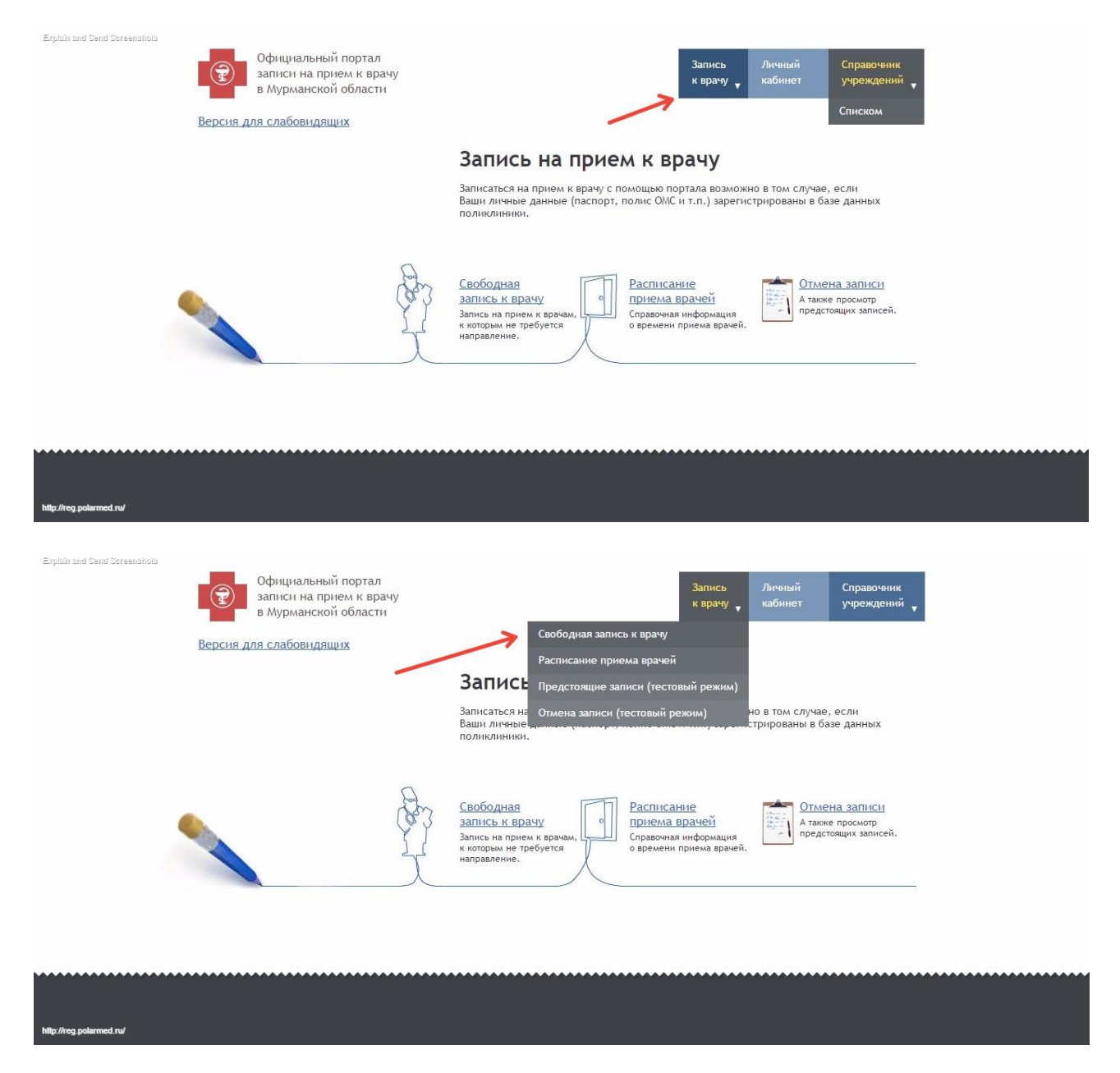

3. В следующих диалоговых окнах, следуя подсказкам, необходимо выбрать медицинскую организацию

Explain and Send Screenahola

Ффициальный портал записи на прием к врачу в Мурманской области

| Запись    | Личный  | Справочник |
|-----------|---------|------------|
| к врачу 🔻 | кабинет | учреждений |

Свободная запись к врачу

| Вы | авторизованы | как |  |
|----|--------------|-----|--|
|    |              |     |  |

Версия для слабовидящих

| Выберите район города, где доступна электронн.<br>Учреждения, предназначенные для записи, указа<br>прилагающейся памятке. | ая запись.<br>аны на вашем полисе медицинского страхования или на |
|----------------------------------------------------------------------------------------------------|-------------------------------------------------------------------|
| Апатиты                                                                                                    | Гаджиево                                                          |
| Заозерск                                                                                                    | Кандалакша                                                        |
| Кандалакшский                                                                                                    | Кировск                                                           |
| Ковдорский                                                                                                    | Кольский                                                          |
| Ловозерский                                                                                                    | Мончегорск                                                        |
| Мурманск (Росляково)                                                                                                    | Мурманск Ленинский административный округ                         |
| Мурманск Октябрьский административный округ                                                                               | Мурманск Первомайский административный округ                      |
| Оленегорск                                                                                                    | Островной                                                         |
| Печенгский                                                                                                    | Полярные Зори                                                     |
| Полярный                                                                                                    | Североморск                                                       |
| Снежногорск                                                                                                    | Терский                                                           |

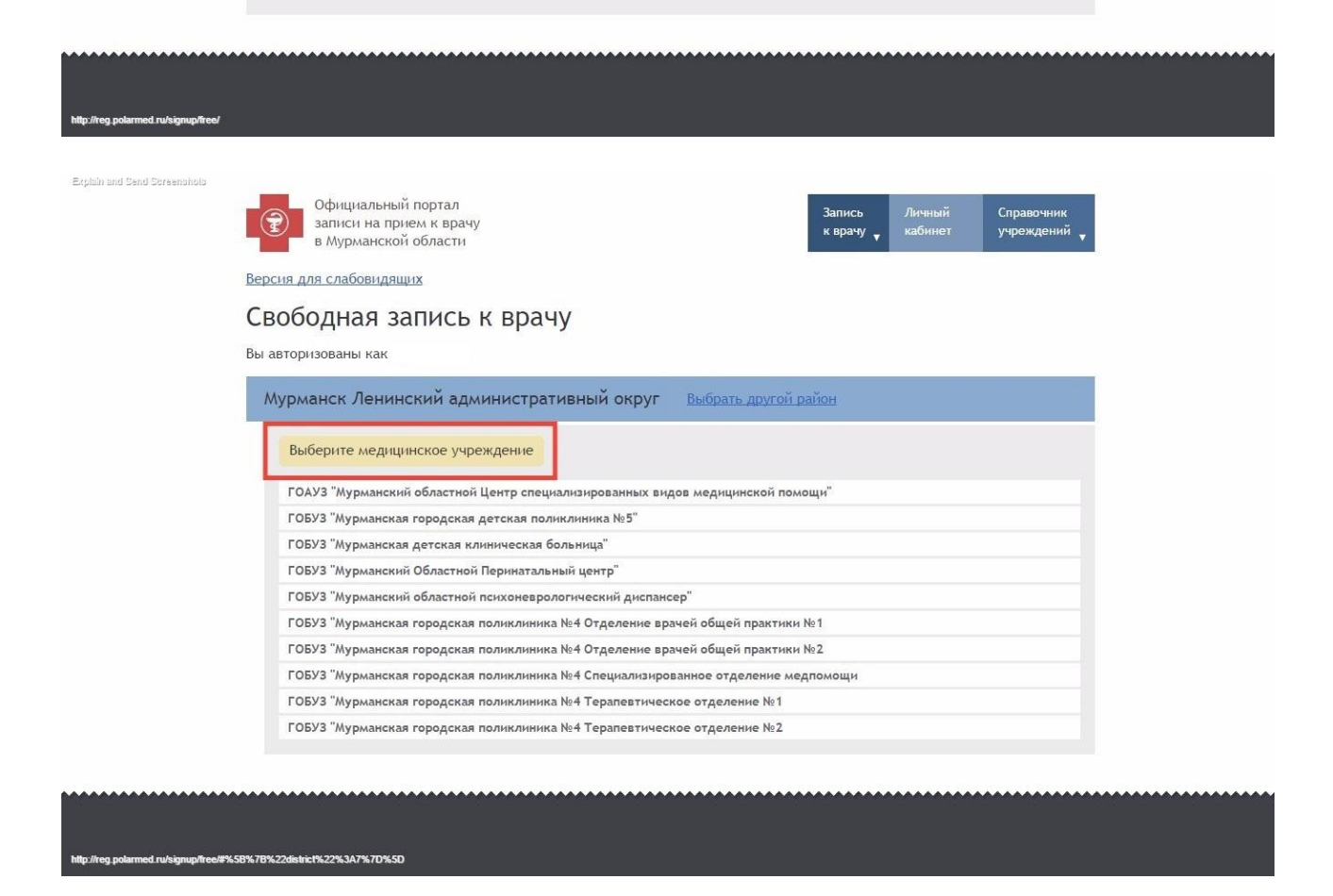

4. В следующем диалоговом окне будут автоматически заполнены Ваши личные данные, указанные при регистрации на Госуслугах

| Explain and Send Screenshold          | Официальный портал<br>записи на прием к врачу                                                       | Запись<br>к врачу                                                                                                    | Личный<br>кабинет                                                                | Справочник                                  |  |
|---------------------------------------|----------------------------------------------------------------------------------------------------|----------------------------------------------------------------------------------------------------|----------------------------------------------------------------------------------|---------------------------------------------|--|
|                                       | в Мурманской области                                                                                | K Spill ly                                                                                                    | <b>T</b>                                                                         | y iponitionini A                            |  |
|                                       | Версия для слабовидящих                                                                             |                                                                                                    |                                                                                  |                                             |  |
|                                       | Свободная запись к врачу                                                                            |                                                                                                    |                                                                                  |                                             |  |
|                                       | Вы авторизованы как                                                                                 |                                                                                                    |                                                                                  |                                             |  |
|                                       | Мурманск Ленинский административный округ                                                           | Выбрать другой район                                                                                                    |                                                                                  |                                             |  |
|                                       | ГОАУЗ "Мурманский областной Центр специализ                                                         | ированных видов м∈ ⊥                                                                                                    | выбрать другое                                                                   | учреждение                                  |  |
|                                       | Укажите Ваши личные данные<br>Фамилия (псевдоним)<br>Иванов                                         | Внимание! Нажимая кнопку<br>вы подтверждаете свое со<br>обработку персональных д<br>фамилия, дата рождения)<br>ст. 9 Федерального закона      | / "Далее",<br>ласие на перед<br>анных (имя, отч<br>з соответствии о<br>№ 152-ФЗ. | ачу и<br>ество,<br>с п.4                    |  |
|                                       | Иван         Запись к           Дата рождения         В качест<br>(гогда пр<br>другой п<br>по справ | врачам производится по по<br>ве псевдонима вы можете и<br>юсто введите её в поле "по<br>севдоним. Порядок выдачи<br>очному телефону своей пол | евдонимам.<br>спользовать сво<br>евдоним"), либ<br>псевдонимов м<br>иклиники.    | ою фамилию<br>о взять себе<br>ожно уточнить |  |
|                                       | Далее                                                                                               |                                                                                                    |                                                                                  |                                             |  |
|                                       |                                                                                                    |                                                                                                    |                                                                                  |                                             |  |
|                                       |                                                                                                    |                                                                                                    |                                                                                  |                                             |  |
| http://reg.polarmed.ru/signup/free/#% | %5B%7B%22district%22%3A7%7D%2C%7B%22clinic%22%3A34%7D%5D                                            |                                                                                                    |                                                                                  |                                             |  |

5. Для записи на прием ребенка до 14 лет необходимо Ваши данные в полях «Фамилия», «Имя», «Дата рождения», авторизированные через ЕСИА поменять на данные ребенка и нажать «Далее».

| 🖽 ланаштан. 🗍 енил шагээлда. 🥅 нацана замчайтаг |                                                                                                    |                                                                                                    |                      |
|-------------------------------------------------|----------------------------------------------------------------------------------------------------|----------------------------------------------------------------------------------------------------|----------------------|
| 8                                               | Официальный портал<br>записи на прием к врачу<br>в Мурманской области<br>ерсия для слабовидящих<br>Свободная запись к врачу<br>ы авторизованы как Евграфова Т.А. | Запись Лечный Справляния<br>к врачу вайниет учреждений ,                                                                                                    |                      |
|                                                 | ГОБУЗ "Мурманская городская детская                                                                                                    | и округ <u>верать другон ранон</u>                                                                                                    |                      |
|                                                 | Укажите Ваши личные данные<br>Факилия (псевдоник)<br>Петров<br>Има<br>Изан<br>Дата рождения<br>01 Сентябрь 2007<br>Далее                                         | Консультативно динности веденозалате с закладате     Денезание Наконзал коспоу "Долее",     факторатора и порадока и порадоку и     обработку персональнах даннах (ким, отчество,     факторатора и порадока и порадоку и     денезание и порадока и порадоку и     денезание и порадока и порадоку и     денезание и порадок и порадок и порадоку и     денезание и порадок ведени псевдонные поравочному телефону своей полнялиеми. |                      |
|                                                 |                                                                                                    |                                                                                                    |                      |
| 😨 🤌 🜒 🌍 Smith K Epsey 👔 Fadounii Creat          | 🔯 Ваадицие - Місг 🔯 Ваадищие - Місг 🦉 пис                                                                                                    | амо, соекца 🍱 ТЕЛІФОННИЙ С 🌁 Запись на приня                                                                                                    | RU + 13 № 12 40 1646 |
| 🛞 🧟 🔕 🍞 Simita Espany - 🚺 Solowed Cost          | Too Bagauge - Mcc Too Bagauge - Mcc Too and                                                                                                    | ама, соясци. 🦉 11/1001944й С. 🦓 Зликська праем.                                                                                                    | RU - 13 🌆 🕁 40 1646  |

Важно!!! В случае отсутствия Вас или записываемого Вами пациента в базе пациентов целевой медицинской организации будет выведено сообщение об ошибке. Если все данные были указаны корректно, то Вам необходимо обратиться в регистратуру ближайшего учреждения здравоохранения для уточнения своих данных.

| Explain and Send Screenshola         | Официальный портал<br>записи на прием к врачу<br>в Мурманской области<br>Версия для слабовидящих<br>Свободная запись к врачу | Запись Личный Справочник<br>к врачу <sub>т</sub> кабинет учреждений <sub>т</sub>                                                                                                    |
|--------------------------------------|----------------------------------------------------------------------------------------------------|----------------------------------------------------------------------------------------------------|
|                                      | Вы авторизованы как<br>Мурманск Ленинский административный<br>ГОАУЗ "Мурманский областной Центр с                            | округ Выбрать другой район<br>пециализированных видов мє Выбрать другое учреждение                                                                                                    |
|                                      | Укажите Ваши личные данные<br>Фамилия (псевдоним)<br>Иванов<br>Имя<br>Иван<br>Дата рождения<br>01 Сентябрь 1980<br>Далее     | <ul> <li>Внимание! Нажимая кнопку "Далее",<br/>вы подтверждаете свое согласие на передачу и<br/>обработку персональных данных (имя, отчество,<br/>фамилия, дата рождения) в соответствии с п.4<br/>ст. 9 Федерального закона № 152-ФЗ.</li> <li>Указанные Вами данные не найдены.<br/>Возможно, Вы ошиблись.</li> <li>Если ошибки нет, то Вам необходимо обратиться<br/>в регистратуру ближайшего учреждения<br/>здравоохранения для уточнения своих данных<br/>Найти ближайшее медицинское учреждение<br/>на карте</li> <li>Запись к врачам производится по псевдонимам.</li> <li>В качестве псевдонима вы можете использовать свою фамилию<br/>(тогда просто введите е в поле "псевдоним"), либо взять себе<br/>другой псевдоним. Порядок выдачи псевдонимов можно уточнить<br/>по справочному телефону своей поликлиники.</li> </ul> |
| http://reg.polarmed_ru/signup/free#9 | \$58%78%22dmbrcf%22%3A7%7D%2C%78%22c8nic%22%3A34%7D%5D                                                                       |                                                                                                    |

6. В случае корректного заполнения личных данных и нахождении в базе пациентов медицинской организации, в следующем диалоговом окне выберите специализацию и врача

| Официальный портал<br>записи на прием к врачу<br>в Мурманской области | Запись Личный Справочник<br>к врачу кабинет учреждений у |
|-----------------------------------------------------------------------|----------------------------------------------------------|
| Версия для слабовидящих                                               |                                                          |
| Свободная запись к врачу<br>Вы авторизованы как                       |                                                          |
| Мурманск Октябрьский административный округ                           | Выбрать другой район                                     |
| ГОБУЗ "Мурманская городская поликлиника №                             | 3" <u>Выбрать другое учреждение</u>                      |
| Иванов Иван 11 Ноя 1955 г.р. Указать другие                           | данные                                                   |
| Выберите специализацию врача                                          |                                                          |
| Инфекционист                                                          | Общая практика                                           |
| Онколог                                                               | Отоларинголог                                            |
| Офтальмолог                                                           | Терапевт                                                 |
| Травматолог-ортопед                                                   | Уролог                                                   |
| Физиотерапевт                                                         | Хирург                                                   |
| Эндокринолог                                                          |                                                          |

lrict%22%3A8%7D%2C%7B%22clinic%22%3A3%7D%2C%7B%22preset%22%3A%22147757239255773%22%7D%5D

| Версия для слабовидящих<br>Бободная запись к врачу<br>вы авторизованы как<br>Мурманск Октябрьский административный округ <u>выбрать другой район</u><br>ГОБУЗ "Мурманская городская поликлиника №З" <u>Выбрать другое учреждение</u><br>Иванов Иван 11 Ноя 1955 г.р. <u>Указать другие данные</u><br>Уролог <u>Выбрать другую специальность</u><br>Выберите врача<br>Ромашка Александр Михайлович<br>Хведынич Андеей Сергеевич | Erglain and Send Screenphola | <ul> <li>Официальный портал</li> <li>записи на прием к врачу</li> <li>в Мурманской области</li> </ul> | Запись<br>к врачу <sub>▼</sub> | Личный<br>кабинет | Справочник<br>учреждений |
|----------------------------------------------------------------------------------------------------|------------------------------|----------------------------------------------------------------------------------------------------|--------------------------------|-------------------|--------------------------|
| Свободная запись к врачу<br>вы авторизованы как<br>Мурманск Октябрьский административный округ <u>Выбрать другой район</u><br>ГОБУЗ "Мурманская городская поликлиника №З" <u>Выбрать другое учреждение</u><br>Иванов Иван 11 Ноя 1955 г.р. <u>Указать другие данные</u><br>Уролог <u>Выбрать другую специальность</u><br>Выберите врача<br>Ромашка Александр Михайлович<br>Хведынич Андрей Сергеевич                           |                              | Версия для слабовидящих                                                                               |                                |                   |                          |
| Вы авторизованы как<br>Мурманск Октябрьский административный округ <u>Выбрать другой район</u><br>ГОБУЗ "Мурманская городская поликлиника №3" <u>Выбрать другое учреждение</u><br>Иванов Иван 11 Ноя 1955 г.р. <u>Указать другие данные</u><br>Уролог <u>Выбрать другую специальность</u><br>Выберите врача<br>Ромашка Александр Михайлович<br>Хведынич Андрей Сергеевич                                                       |                              | Свободная запись к врачу                                                                              |                                |                   |                          |
| Мурманск Октябрьский административный округ       Выбрать другой район         ГОБУЗ "Мурманская городская поликлиника №3"       Выбрать другое учреждение         Иванов Иван 11 Ноя 1955 г.р.       Указать другие данные         Уролог       Выбрать другую специальность         Выберите врача       Ромашка Александр Михайлович         Хведынич Андрей Сергеевич       Сергеевич                                      |                              | Вы авторизованы как                                                                                   |                                |                   |                          |
| ГОБУЗ "Мурманская городская поликлиника №З" Выбрать другое учреждение<br>Иванов Иван 11 Ноя 1955 г.р. Указать другие данные<br>Уролог Выбрать другую специальность<br>Выберите врача<br>Ромашка Александр Михайлович<br>Хведынич Андрей Сергеевич                                                                                                    |                              | Мурманск Октябрьский административный округ Выбрать дру                                               | гой район                      |                   |                          |
| Иванов Иван 11 Ноя 1955 г.р. Указать другие данные<br>Уролог Выбрать другую специальность<br>Выберите врача<br>Ромашка Александр Михайлович<br>Хведынич Андрей Сергеевич                                                                                                    |                              | ГОБУЗ "Мурманская городская поликлиника №3" Выбрать д                                                 | оугое учрежден                 | ие                |                          |
| Уролог Выбрать другую специальность<br>Выберите врача<br>Ромашка Александр Михайлович<br>Хведынич Андрей Сергеевич                                                                                                    |                              | Иванов Иван 11 Ноя 1955 г.р. Указать другие данные                                                    |                                |                   |                          |
| Выберите врача<br>Ромашка Александр Михайлович<br>Хведынич Андрей Сергеевич                                                                                                    |                              | Уролог Выбрать другую специальность                                                                   |                                |                   |                          |
| Ромашка Александр Михайлович<br>Хведынич Андрей Сергеевич                                                                                                    |                              | Выберите врача                                                                                        |                                |                   |                          |
| Хведынич Андрей Сергеевич                                                                                                    |                              | Ромашка Александр Михайлович                                                                          |                                |                   |                          |
|                                                                                                    |                              | Хведынич Андрей Сергеевич                                                                             |                                |                   |                          |
|                                                                                                    |                              |                                                                                                    |                                |                   |                          |

trict%22%3A8%7D%2C%7B%22clinic%22%3A3%7D%2C%7B%22preset%22%3A%22147757239255773%22%7D%2C%7B%22speciality%22%3A84%7D%5D

## В случае отсутствия талонов будет выведено сообщение

http://reg.p

| Explain and Send Screenolools<br>официальный портал<br>записи на прием к врачу<br>в Мурманской области<br>Версия для слабовидящих<br>Свободная запись к вра<br>Вы авторизованы как | чу                                          | Запись Личный<br>к врачу – кабинет | Справочник<br>учреждений       |  |
|----------------------------------------------------------------------------------------------------|---------------------------------------------|------------------------------------|--------------------------------|--|
| Мурманск Октябрьский админист                                                                                                    | ративный округ Выбрать друг                 | ой район                           |                                |  |
| ГОБУЗ "Мурманская городская                                                                                                    | поликлиника №3" <u>Выбрать др</u> у         | угое учреждение                    |                                |  |
| Иванов Иван 11 Ноя 1955 г.р                                                                                                    | Указать другие данные                       |                                    |                                |  |
| Общая практика Выбрать                                                                                                    | другую специальность                        |                                    |                                |  |
| Урсуляк Нелли Анатолье                                                                                                    | вна Выбрать другого врача                   |                                    |                                |  |
| Не найдено свободных тал                                                                                                    | онов.                                       |                                    |                                |  |
| http://reg.polarmed.ru/signup/tree#%58%76%22disbict%22%3A8%70%2C%78%22cbicc%22%3A3%70%                                                                                             | .2C%78%22preset%22%34%22147757239255773%22% | 17D%2C%76%22specially%22%3A8%7     | D%2C%78%22doctor%22%3A46%7D%5D |  |

7. Если у врача есть свободное время приема, то далее возможно будет выбрать желаемую дату и время посещения

| Explain and Send Screenshols         |                     |                               |                                 |                       |                 |              |      |              |                                      |                                           |                    |                            |              |
|--------------------------------------|---------------------|-------------------------------|---------------------------------|-----------------------|-----------------|--------------|------|--------------|--------------------------------------|-------------------------------------------|--------------------|----------------------------|--------------|
|                                      | Od<br>3ar<br>B A    | оициалы<br>писи на<br>Лурманс | ный п<br>прие <i>і</i><br>кой о | юрта<br>м к в<br>блас | л<br>рачу<br>ти |              |      |              |                                      | Запись<br><sup>к врачу</sup> <del>т</del> | Личный<br>кабинет  | Справочник<br>учреждений 🚽 |              |
|                                      | Версия для с        | лабовид                       | ащих                            | s                     |                 |              |      |              |                                      |                                           |                    |                            |              |
|                                      | Свобол              | ная                           | заг                             | лис                   | °ь і            | КВ           | na   | ч٧           |                                      |                                           |                    |                            |              |
|                                      | Bulantopuage        |                               |                                 |                       |                 |              | pe   | .,           |                                      |                                           |                    |                            |              |
|                                      | ры авторизов        | andi nan                      |                                 |                       |                 |              |      |              |                                      |                                           |                    |                            |              |
|                                      | Мурмано             | ск Октя                       | ябрь                            | ски                   | й ад            | мин          | нист | рати         | ный округ Выбрать друго              | <u>й район</u>                            |                    |                            |              |
|                                      | ГОБУЗ               | "Мур∧                         | анс                             | кая                   | горо            | эдсі         | кая  | полин        | линика №3" <u>Выбрать дру</u>        | гое учрежден                              | ние                |                            |              |
|                                      | Ива                 | нов Ив                        | ан 1                            | 1 Ho                  | оя 1            | 955          | г.р  | . <u>y</u> ı | азать другие данные                  |                                           |                    |                            |              |
|                                      | X                   | ирург                         | <u>Вы</u>                       | брат                  | ъ дру           | /гую         | спе  | циальн       | сть                                  |                                           |                    |                            |              |
|                                      |                     | Иванк                         | ок Вл                           | пади                  | имир            | о Де         | енис | ович         | Выбрать другого врача                |                                           |                    |                            |              |
|                                      |                     | Выб                           | іерит                           | е вре                 | емя п           | риё <i>і</i> | ма   |              |                                      |                                           |                    |                            |              |
|                                      |                     | 0                             | -                               |                       |                 |              |      |              | 15:50, свободно                      |                                           |                    |                            |              |
|                                      |                     | U.                            | плор                            | D                     |                 |              | -    |              | 16:10, свободно                      |                                           |                    |                            |              |
|                                      |                     | Пн                            | Вт                              | Ср                    | Чт              | Πт           | Сб   | Bc           | 16:20, свободно                      |                                           |                    |                            |              |
|                                      |                     | 26                            | 27                              | 28                    | 29              | 30           | 1    | 2            | 16:30, свободно                      |                                           |                    |                            |              |
|                                      |                     | 3                             | 4                               | 12                    | 6               | 7            | 15   | 9            | то.чо, свотодно                      |                                           |                    |                            |              |
|                                      |                     | 17                            | 18                              | 19                    | 20              | 21           | 22   | 23           |                                      |                                           |                    |                            |              |
|                                      |                     | 24                            | 25                              | 26                    | 27              | 28           | 29   | 30           |                                      |                                           |                    |                            |              |
|                                      |                     | 31                            | 1                               | 2                     | 3               | 4            | 5    | 6            |                                      |                                           |                    |                            |              |
|                                      |                     |                               |                                 |                       |                 |              |      |              |                                      |                                           |                    |                            |              |
|                                      |                     |                               |                                 |                       |                 |              |      |              |                                      |                                           |                    |                            |              |
|                                      |                     |                               |                                 |                       |                 |              |      |              |                                      |                                           |                    |                            |              |
|                                      |                     |                               |                                 |                       |                 |              |      |              |                                      |                                           |                    |                            |              |
|                                      |                     |                               |                                 |                       |                 |              |      |              |                                      |                                           |                    |                            |              |
| http://reg.polarmed.ru/signup/free/# | %5B%7B%22district%2 | 2%3A8%7D9                     | 62C%7                           | B%22c                 | linic%22        | 2%3A3        | %7D% | 2C%78%       | 2preset%22%3A%22147757239255773%22%7 | 7D%2C%7B%22spe                            | ciality %22%3A89%7 | D%2C%7B%22doctor%22        | %3A874%7D%5D |

8. После проверки выбранного врача и времени приема необходимо нажать «Записаться»

| טאוניוספוט טופי טופי שאייישעעב | Официальный портал<br>записи на прием к врачу<br>в Мурманской области Справочник<br>кабинет Учреждений |  |  |  |  |
|--------------------------------|----------------------------------------------------------------------------------------------------|--|--|--|--|
|                                | Версня для слабовидящих                                                                                |  |  |  |  |
|                                | Свободная запись к врачу<br>Вы авторизованы как                                                        |  |  |  |  |
|                                | Мурманск Октябрьский административный округ <u>Выбрать другой район</u>                                |  |  |  |  |
|                                | ГОБУЗ "Мурманская городская поликлиника №З" Выбрать другое учреждение                                  |  |  |  |  |
|                                | Иванов Иван 11 Ноя 1955 г.р. Указать другие данные                                                     |  |  |  |  |
|                                | Хирург Выбрать другую специальность                                                                    |  |  |  |  |
|                                | Никаноров Вячеслав Николаевич Выбрать другого врача                                                    |  |  |  |  |
|                                | 09:17, 29 Окт 2016 Выбрать другое время                                                                |  |  |  |  |
|                                | Иванов Иван , 11 Ноя 1955 г.р.                                                                         |  |  |  |  |
|                                | Запись на приём 29 Окт 2016 09:17 (первичная)                                                          |  |  |  |  |
|                                | Хирург: Никаноров Вячеслав Николаевич                                                                  |  |  |  |  |
|                                | ТОРУЗ Мурманская городская поликлиника №3                                                              |  |  |  |  |
|                                | Записаться или <u>Отменить</u>                                                                         |  |  |  |  |
|                                |                                                                                                    |  |  |  |  |
|                                |                                                                                                    |  |  |  |  |

:t%22%3A8%7D%2C%7B%22cinic%22%3A3%7D%2C%7B%22preset%22%3A%22147757239255773%22%7D%2C%7B%22s

ality%22%3A89%7D%2C%7B%22d

tor%22%3A891%7D%2C%7

9. В следующем диалоговом окне появится подтверждение Вашей записи и возможность распечатать талон

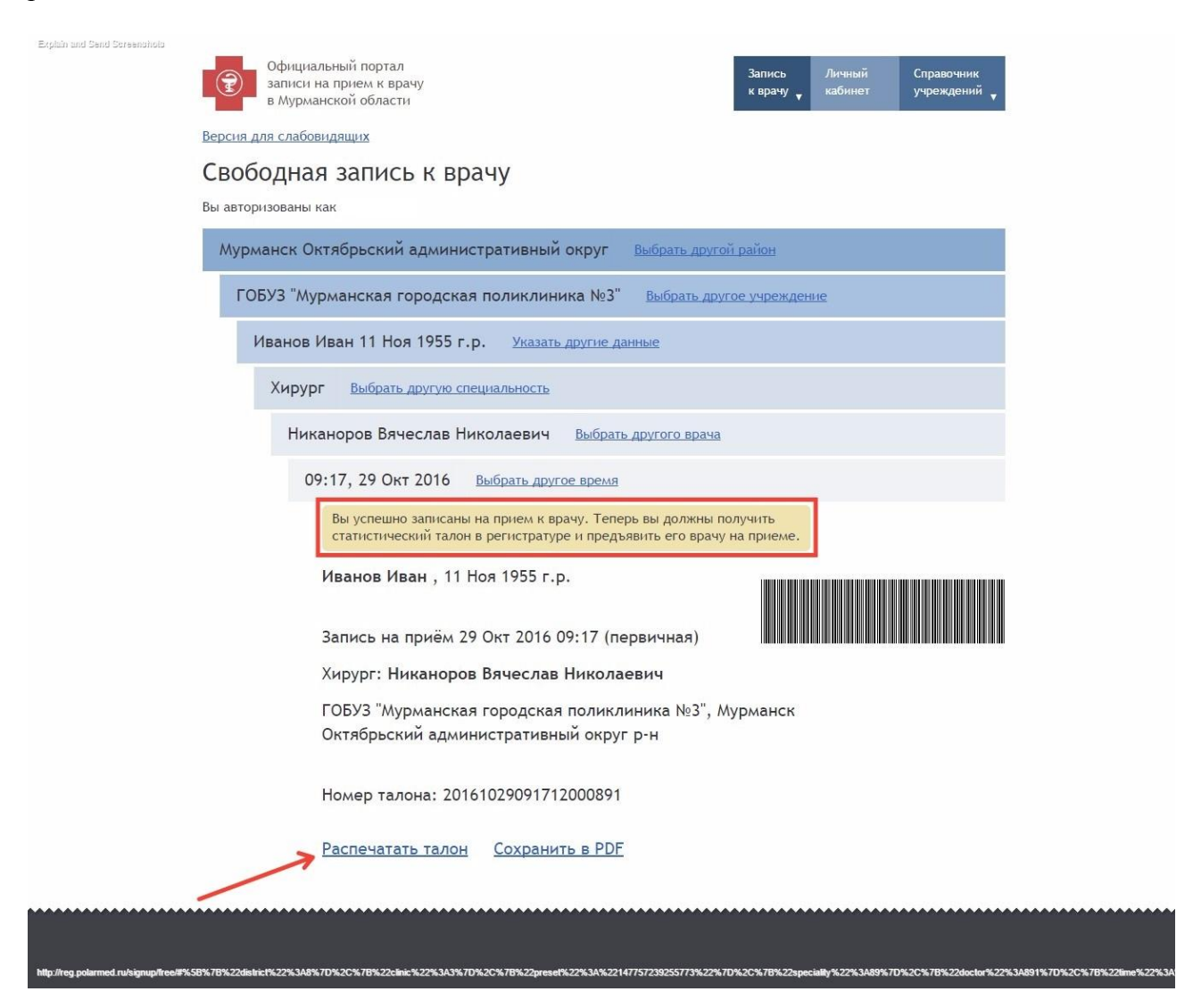

10. Для просмотра Ваших записей нажмите «Личный кабинет»

| Explain and Send Streenshold          | Официальный портал<br>записи на прием к врачу<br>в Мурманской области<br>Версия для слабовидящих<br>Свободная запись к врачу<br>Вы авторизованы как | Запись Личный Справочник<br>к врачу , кабинет учреждений ,                           |  |  |  |  |  |
|---------------------------------------|----------------------------------------------------------------------------------------------------|--------------------------------------------------------------------------------------|--|--|--|--|--|
|                                       | Мурманск Октябрьский административный округ Выбрать другой район<br>ГОБУЗ "Мурманская городская поликлиника №3" Выбрать другое учреждение           |                                                                                      |  |  |  |  |  |
|                                       | Иванов Иван 11 Ноя 1955 г.р. <u>Указать другие данные</u><br>Хирург <u>Выбрать другую специальность</u>                                             |                                                                                      |  |  |  |  |  |
|                                       | Никаноров Вячеслав Николаевич Выбрать другого<br>Выберите время приёма                                                                              | врача                                                                                |  |  |  |  |  |
| http://reg.polarmed.ru/signup/iree/89 | 58%78%22dbinbi%22%324%70%25%78%22cbinbi%22%3243%70%25%78%22cjibi%22%78%22cjibi%2%34%2%36%                                                           | 73%22%7D%2C%7B%22%pechally%22%5A89%7D%2C%7B%22%belor%22%5A891%7D%2C%7B%22%ba%22%5A84 |  |  |  |  |  |

11. В следующем диалоговом окне можно просмотреть все предстоящие и прошедшие записи, а также отменить запись

| Explain and Send Screenshola | Официальный портал<br>записи на прием к врачу<br>в Мурманской области |                               | Запись Личный<br>к врачу <sub>т</sub> кабинет | Справочник<br>учреждений 🔻 |  |  |
|------------------------------|-----------------------------------------------------------------------|-------------------------------|-----------------------------------------------|----------------------------|--|--|
|                              | Версия для слабовидящих                                               |                               |                                               |                            |  |  |
|                              | Личный кабинет                                                        |                               |                                               |                            |  |  |
|                              | Вы авторизованы как                                                   |                               | Выйти из сво                                  | <u>ей учётной записи</u>   |  |  |
|                              | Активные записи                                                       | L                             |                                               |                            |  |  |
|                              | Специальность                                                         | Врач                          | Визит                                         | Действия                   |  |  |
|                              | Хирург                                                                | Никаноров Вячеслав Николаевич | 29 октября 2016 г. 9:17                       | Отменить                   |  |  |

Иванюк Владимир Денисович

## История записей, сделанных через портал

Хирург

| ЛПУ                                                                              | Специальность  | Врач                             | Визит                       | Действия                         |
|----------------------------------------------------------------------------------|----------------|----------------------------------|-----------------------------|----------------------------------|
| ГОБУЗ "Мурманская городская поликлиника №3"                                      | Хирург         | Никаноров Вячеслав<br>Николаевич | 29 октября<br>2016 г. 9:17  | <u>Распечатать</u><br><u>PDF</u> |
| Кольская ЦРБ г. Кола                                                             | Врач-хирург    | Барсукова Анна<br>Александровна  | 27 октября<br>2016 г. 13:36 | Pacneyatatb<br>PDF               |
| ГОБУЗ "Мурманская городская поликлиника №4 Отделение<br>врачей общей практики №1 | Терапевт       | Ермуратий Людмила<br>Евсеевна    | 28 октября<br>2016 г. 11:15 | Распечатать<br>PDF               |
| ГОБУЗ "Мурманская городская поликлиника №3"                                      | Общая практика | Гагарина Татьяна<br>Сергеевна    | 26 октября<br>2016 г. 10:15 | Распечатать<br>PDF               |
| ГОБУЗ "Мурманская городская поликлиника №4 Отделение<br>врачей общей практики №1 | Терапевт       | Ермуратий Людмила<br>Евсеевна    | 28 октября<br>2016 г. 11:00 | Распечатать<br>PDF               |
| ГОБУЗ "Мурманская городская поликлиника №4 Отделение<br>врачей общей практики №1 | Терапевт       | Ермуратий Людмила<br>Евсеевна    | 28 октября<br>2016 г. 11:15 | <u>Распечатать</u><br>PDF        |
| Кольская ЦРБ г. Кола                                                             | Врач-хирург    | Барсукова Анна<br>Александровна  | 31 октября<br>2016 г. 15:36 | <u>Распечатать</u><br><u>PDF</u> |

27 октября 2016 г. 8:20

Отменить